## FIND GROUP ID

Using a UFID (User ID) you can find all the Groups Transactions entered by an individual. Then you can select one Group ID and view the details of the group.

- 1. Log in to myUFL
- 2. Navigate to: NavBar > Main Menu > Student Financials > UF Campus Solutions >

Student Financials > Charges and Payments > Review Transactions

- 3. Click in the User ID field and enter the User ID of the user who entered the charges
- 4. Click the Search button

| Search Crite      | eria                  |          |
|-------------------|-----------------------|----------|
| Business Unit:    | = V UFLOR             | Q        |
| Group ID:         | begins with V         |          |
| User ID:          | begins with  11111111 | Q        |
| Group Type:       | begins with T         | Q        |
| Origin ID:        | begins with V         | Q        |
| Posting Status:   | = ▼                   | <b>v</b> |
| Entry Date:       | = 🔻                   | (iii)    |
| Posted Date:      | = ¥                   | (iii)    |
| Operator ID Appro | val: begins with V    | Q        |

- 5. Click on an entry in the Group ID Column
- 6. Click the Group Post Details link

UF myUFL

| Unit UFLOR                                                                    |               |                               |          | Control Inf | ormation              |              |                      |                         |         |
|-------------------------------------------------------------------------------|---------------|-------------------------------|----------|-------------|-----------------------|--------------|----------------------|-------------------------|---------|
| Group ID 00000000000000<br>Type N New Charge Items<br>Origin ID 00110 Housing |               |                               |          |             | Control Total         | 28,200.73    | USD                  | Control Count           | 134     |
|                                                                               |               |                               |          |             | Entered Total         | 41,011.73    |                      | Entered Count           | 122     |
|                                                                               |               |                               |          |             | Difference -12,811.00 |              |                      | Difference Count        |         |
|                                                                               |               |                               |          |             | Posted Total          | 41,011.73    |                      | Posted Count            | 12      |
| Group Post Details                                                            |               |                               |          |             | Posted Date           | 06/11/2018   |                      | Total Group Lines       | 13      |
|                                                                               | First Group L | ine Nbr 1                     | Last Gro | up Line Nbr | 134                   |              | 14                   | Line 1 to 100           | H H     |
| roup Line D                                                                   | etails        |                               |          |             |                       |              |                      | View All First 🚯 1-4 of | 100 🕑 L |
| ine Nbr                                                                       | ID            | Name                          | Term     | Item Amt    | Account Type          | Receipt Numb | er                   |                         |         |
| 1                                                                             | 89569248      | Pardeep,Kunwar Pardeep        | 2181     | 25.00       | HAL                   |              | Academic Information | Line Details            |         |
| 2                                                                             | 19976124      | Ennis, Thomas A               | 2188     | 225.00      | HAL                   |              | Academic Information | Line Details            |         |
| Deleted                                                                       | 45151798      | Mattson, Ryan Thomas          | 2185     | -1,306.00   | HAL                   |              | Academic Information | Line Details            |         |
| 4                                                                             | 45151798      | Mattson, Ryan Thomas          | 2185     | 225.00      | HAL                   |              | Academic Information | Line Details            |         |
| Datum to                                                                      | Search 100    | Involves in Lief Nevt in List | - Notify | C Defresh   |                       |              |                      |                         |         |

7. Click the Home icon to go back to the main page

## ADDITIONAL RESOURCES

For assistance with technical issues, please contact the UF Help Desk at 352-392-HELP or helpdesk@ufl.edu

For assistance within Student Financials, please contact the University Bursar at